Copyright ©1999-2019 KONA I Co., Ltd All Rights Reserved.

# 경기도 가정보육 어린이 건강과일 신청 사이트 가이드

ΚΟΠΛ

1. 경기도 가정보육 어린이 건강과일 신청 서비스 진입 화면 - URL : voucher.konacard.co.kr/41 - 진행 중인 신청 서비스 선택

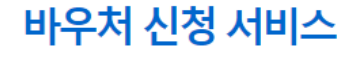

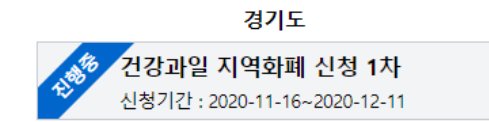

COPYRIGHT KONA I CO., LTD. ALL RIGHTS RESERVED.

COPYRIGHT KONA I CO., LTD. ALL RIGHTS RESERVED.

문의 해당 시 · 군 보육부서 09:00 ~ 18:00 (주말, 공휴일 제외)

Available on th Google Play App Store

경우 해당 시·군 오프라인으로 신청해 주시기 바랍니다. 바우처 신청 및 신청조회

2. 온라인 신청시 반드시 지역화폐에 가입이 되어 있어야 하며, 가입이 불가능한

- 신청을 통해 실물카드를 수령하시기 바랍니다. • 성남시, 김포시, 시흥시는 해당 시 · 군에 별도 신청 절차를 문의바랍니다.
- 휴대폰 본인인증 및 경기지역화폐 앱 설치가 불가능하신 경우 오프라인
- 다
- 온라인 신청을 위해서는 본인인증이 가능한 휴대폰을 보유 하셔야합니
- 군·읍·면·동 행정복지센터 양육수당 담당부서에서 신청에서 신청 가능합니다.

- ※ 신청 유의사항 1. 수원시 등 28개 시 군의 건강과일 신청은 온라인 전용사이트 및 오프라인 시 ·

- 담당 부서)

담당부서) 가정보육어린이 건강과일 온라인 신청 문의 (해당 시·군 어린이 건강과일

경기도 가정보육 어린이 건강과일 신청 서비스 건강과일 지역화폐 신청 1차

경기도 어린이 건강과일 공급 사업을 확대하여 경기도에서 양육수당을 받는 어린 이(09월 기준)에게 구매 전용 지역화폐(바코드, 카드)를 지급하여 가정에서 과일

• 시군 보육정보시스템 확인결과 '20년도 9월 기준 양육수당을 받고 있으 며 신청일 현재 경기도에 주소를 둔 어린이(유치원, 어린이집 등 기관에

 수원시 등 28개 시·군(성남시, 김포시, 시흥시는 시 · 군 별도문의) • 온라인 전용사이트 또는 오프라인 시·군·읍·면·동 양육수당 담당부

• 건강과일 전용 지역화폐를 사용할 수 있는 모든 업체(편의점 등 공개 모

건강과일 전용 지역화폐의 사용기간은 지급받은 날부터 2021년 02월 15

• 온라인 신청 시 경기지역화폐 앱에서 사용가능한 모바일 카드를 지급 • 오프라인 신청 시 지역화폐사(코나아이)에서 실물카드 지급

간식을 직접 구매할 수 있도록 지원하는 사업입니다.

2020. 11. 16(월) ~ 2020. 12. 11(금)

다니지 않는 미취학 어린이)를 대상

집을 통해 다수의 판매처 선정 예정)

일까지 사용(미사용 금액은 해당 시 · 군으로 환수)

• 가정보육어린이 대상자 여부 및 오프라인 신청 문의 (해당 시군 양육수당

신청문의

신청기간

신청대상

신청방법

사용기간

신청지급

서에서 신청 사용처

2. 경기도 가정보육 어린이 건강과일 신청 서비스 진입 화면

- 유의사항 확인

- 바우처 신청 및 신청 조회 선택

• 대상자 1인당 40,500원 지원

지원금액

#### COPYRIGHT KONA I CO., LTD. ALL RIGHTS RESERVED.

문의 해당 시·군 보육부서 09:00 ~ 18:00 (주말, 공휴일 제외)

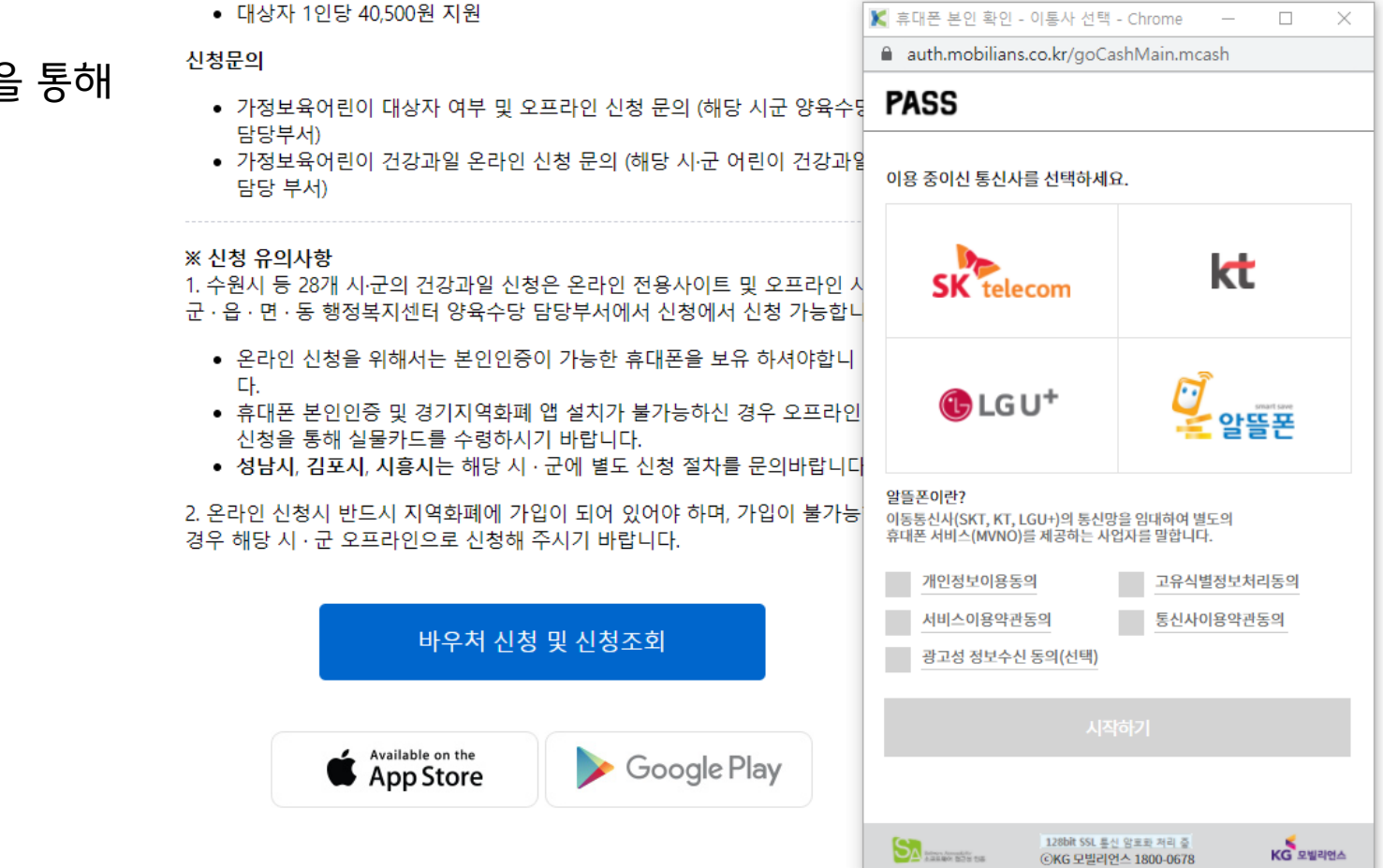

- 3. 본인확인

  - 통신사 선택 및 약관 동의
  - QR인증, 간편인증, 문자인증 중 한가지 수단을 통해 본인인증
- 지원금액
- 오프라인 신청 시 지역화폐사(코나아이)에서 실물카드 지급
- 근탁한 같이 제 경기자 국죄팩 집에서 사이가이란 포막을 가느릴 사람

# 4. 신청 정보 입력

- 본인인증 시 신청자 정보는 자동 입력

#### 건강과일 지역화폐 신청 1차

# 바우쳐 신청

#### 사업명 : 건강과일 지역화폐 신청 1차

#### 신청인(법정대리인) 정보 입력

| 신청자 :                                  |                                                             |
|----------------------------------------|-------------------------------------------------------------|
|                                        |                                                             |
| 신청자 거주지 정보 :                           |                                                             |
| 우편번호 주소찾기                              |                                                             |
| 주소                                     |                                                             |
| 상세주소를 입력해 주세요.                         |                                                             |
| ※ 거주지 정보는 신청자의 주답<br>※ 주민등록상 등록된 거주지 # | 민등록상 등록된 주소지를 입력해주세요.<br>주소가 상이한 경우 과일 바우처 제공이 되지 않을수 있습니다. |

#### 대상자 정보 입력

| 부 ♥<br>대상자 정보 :<br>이름 성별 ♥ 년도 ♥ 월 ♥ 일 ♥ 시/군 ♥<br>※ 대상자와의 관계는 신청인과 대상자의 관계입니다.<br>※ 대상자가 여러명일 경우 '대상자 추가' 하여 입력해주세요.<br>※ 시/군 선택 시 대상자의 주민등록상 주소지를 선택해주세요. | 대상자와의 관계 :                 |                      |                                      |       |     |   |
|----------------------------------------------------------------------------------------------------|----------------------------|----------------------|--------------------------------------|-------|-----|---|
| 이름 성별 V 년도 V 월 V 일 V 시/군 V<br>※ 대상자와의 관계는 신청인과 대상자의 관계입니다.<br>※ 대상자가 여러명일 경우 '대상자 추가' 하여 입력해주세요.<br>※ 시/군 선택 시 대상자의 주민등록상 주소지를 선택해주세요.                    | 부 💙                        |                      |                                      |       |     |   |
| ※ 대상자와의 관계는 신청인과 대상자의 관계입니다.<br>※ 대상자가 여러명일 경우 '대상자 추가' 하여 입력해주세요.<br>※ 시/군 선택 시 대상자의 주민등록상 주소지를 선택해주세요.                                                  | 이름 성별                      | ✔ 년도                 | ✓ 월 ✓                                | 일 🗸   | 시/군 | ~ |
| ※ 시/군 선택 시 대상자의 주민등록상 주소지를 선택해주세요.                                                                                                    | ※ 대상자와의 관계는<br>※ 대상자가 여러명일 | 신청인과 대상<br>경우 '대상자 취 | 자의 관계입니다.<br><sup>\$</sup> 가' 하여 입력해 | 주세요.  |     |   |
|                                                                                                    | ※ 시/군 선택 시 대상              | 자의 주민등록성             | 상 주소지를 선택                            | 해주세요. |     |   |

#### 신청 대상자 리스트

#### 신청 대상자 리스트

# 5. 신청 정보 입력 - 주소찾기를 통한 우편번호 입력 후 상세 주소 추가 입력

💿 Daum 우편번호 서비스 - Chrome

about:blank

서울특별시 강남구 청담동

서울특별시 강동구 청뜰로

서울특별시 관악구 청룡길

서울특별시 관악구 청림길

서울특별시 관악구 청룡중앙길

서울특별시 동대문구 청계천로

서울특별시 동대문구 청량리동

서울특별시 서초구 청계산로

서울특별시 서초구 청두곶길

서울특별시 서초구 청룡마을길

청

| 바우처 신청                                                 |
|--------------------------------------------------------|
| 사업명 : 건강과일 지역화폐 신청 1차                                  |
| 신청인(법정대리인) 정보 입력                                       |
| - 신청자 :                                                |
|                                                        |
| 신청자 거주지 정보 :                                           |
| 우편번호 주소찾기                                              |
| 주소                                                     |
| 상세주소를 입력해 주세요.                                         |
| ※ 거주지 정보는 신청자의 주민등록상 등록된 주소지를 입력해주세요.                  |
| ※ 수민등록상 등록된 거주지 수소가 상이한 경우 과일 바우서 제공이 되지 않을수 있습니다.<br> |
| 대상자 정보 입력                                              |
|                                                        |
|                                                        |
| 대상자 정보 -                                               |
| 이름 성별 🗸 변도 🗸 월 🗸 일 🗸 시/군 🗸                             |
| ※ 대상자와의 관계는 신청인과 대상자의 관계입니다.                           |
| ※ 대상자가 여러명일 경우 '대상자 추가' 하여 입력해주세요.                     |
| ※ 시/군 선택 시 대상자의 주민등록상 주소지를 선택해주세요.                     |
| 대상자 추가                                                 |
|                                                        |

건강과일 지역화폐 신청 1차

### 6. 신청 정보 입력

# - 대상자정보 입력 후 대상자 추가를 누르면 하단에 신청 대상자 리스트에 추가됨

- 한명씩 추가 가능

| - 人 차 7 1 |
|-----------|
|           |
|           |
|           |
|           |
|           |

#### 대상자 정보 입력

| 대상자와의 관계   | :    |       |       |      |      |     |                  |    |     |   |
|------------|------|-------|-------|------|------|-----|------------------|----|-----|---|
| 부          | ~    |       |       |      |      |     |                  |    |     |   |
| 대상자 정보 :   |      |       |       |      |      |     |                  |    |     |   |
| 이름         | 성별   | ~     | 년도    | ~    | 월    | ~   | 일                | ~  | 시/군 | ~ |
| ※ 대상자와의    | 관계는  | 신청인   | 과 대상  | 자의 공 | 관계입  | 니다. |                  |    |     |   |
| ※ 대상자가 여   | 러명일  | 경우 '대 | 태상자 4 | 추가'히 | 바여 입 | 력해  | 주세요              |    |     |   |
| ※ 시/군 선택 / | 시 대상 | 자의 주  | 민등록:  | 상 주소 | 고를   | 선택  | 해주세.             | 요. |     |   |
|            |      |       |       |      |      | ſ   | ∦상자 <sup>글</sup> | 추가 |     |   |

#### 신청 대상자 리스트

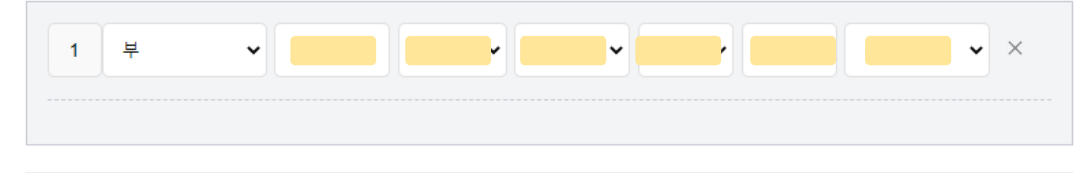

#### 개인정보 수집/이용에 관한 동의(필수)

#### 개인정보의 수집항목 및 수집방법

경기도 가정보육어린이 건강과일 지원 신청사이트에서는 기본적인 회원 서비스 제공을 위한 필수정보와 정보주체 각각의 기호와 필요에 맞는 서비스를 제공하기 위한 선택정보로 구분하여 다음의 정보를 수집하고 있습니다. 가입

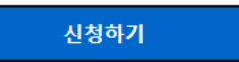

위 약관에 동의합니다. 🗸

지 집 지 제 제 제 이 는 제 근 이 는 이 는 가 인 정 보로 집 접 접 도 가 집 한 게 인 정 보를 아래 고 지 한 범위 내 에서 사용하 제의 동의 없이 처리할 수 있는 개인정보로 집정 합니다. 또한 수집한 개인정보를 아래 고 지한 범위 내에서 사용하 며, 사전 동의 없이는 동 범위를 초과하여 이용하거나 원칙적으로 개인정보를 외부에 공개하지 않습니다. 운영대행사 제공 항목 제공 목적 개인정보 보유 및 이용기간 이로 배너져야요. 너버 휴대 귀 저녁 요이지의 귀계기의 해당서비스 종료 시까지

이른 생년윜일 성별 휴대 가정부윤어린이 건강과일

경기도 및 각 시·군은 이용자의 개인정보를 중요시하며, 개인정보보호법 등 관계 법령상의 개인정보보호 규정을 준 수하고 있습니다. 경기도 가정보육어린이 건강과일 지원 사업 운영과 관련하여 개인정보보호법 제26조에 의거 귀 하의 개인정보를 외부에 위탁하여 처리하고자 합니다. 거주지 검증, SMS 문자 발송, 지역화폐카드 인증 및 지원금 지급 시에 제공하는 개인정보는 개인정보보호법 제22조 제2항에 따라 정보주체와의 계약체결 등을 위하여 정보주 체의 동의 업이 처리할 수 있는 개인정보로 지정 하니다. 또한 수진하 개인정보로 아래 고지한 범위 내에서 사용하

### 개인정보 위탁 제공 동의(필수)

위 약관에 동의합니다. 🗸

가. 수집하는 개인정보의 항목
1. 신청자 정보 (경기도 거주)
- 이름, 생년월일, 성별, 중복가입확인정보(CI), 휴대폰 번호, 거주지 정보, 대상자와의 관계 등
2. 대상자 정보 (건강과일 지원 대상 어린이)

지금도 가정보육어린이 건강과일 지원 신청사이트에서는 기본적인 회원 서비스 제공을 위한 필수정보와 정보주체 각각의 기호와 필요에 맞는 서비스를 제공하기 위한 선택정보로 구분하여 다음의 정보를 수집하고 있습니다. 가입 정보에 대한 선택정보를 입력하지 않은 경우에도 서비스 이용에는 제한이 없습니다. (단, 실명인증이 필요한 서비스에서는 실명인증을 하지 않을 시 서비스 이용에 제한이 있을 수 있습니다)

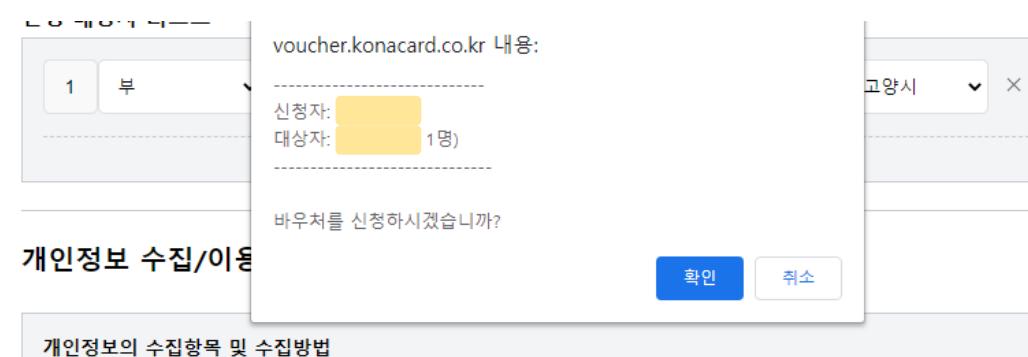

7. 약관 동의 후 신청하기

- 약관 확인 후 동의

- 신청하기를 누르면 상단에 신청자 및 대상자 (N명) 표시
- 신청 내역 확인 후 확인 버튼 클릭

8. 신청완료

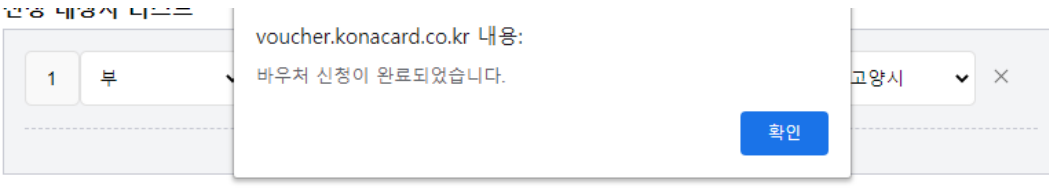

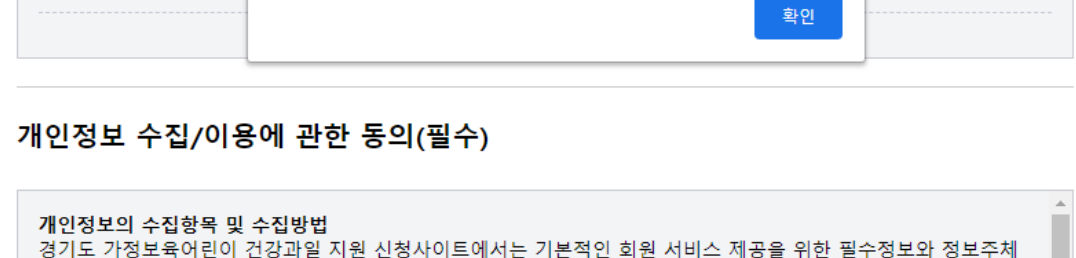

경기도 가정보육어린이 건강과일 지원 신청사이트에서는 기본적인 회원 서비스 제공을 위한 필수정보와 정보주체 각각의 기호와 필요에 맞는 서비스를 제공하기 위한 선택정보로 구분하여 다음의 정보를 수집하고 있습니다. 가입 정보에 대한 선택정보를 입력하지 않은 경우에도 서비스 이용에는 제한이 없습니다. (단, 실명인증이 필요한 서비스에서는 실명인증을 하지 않을 시 서비스 이용에 제한이 있을 수 있습니다)

#### 가. 수집하는 개인정보의 항목

- 신청자 정보 (경기도 거주)
   이름, 생년월일, 성별, 중복가입확인정보(CI), 휴대폰 번호, 거주지 정보, 대상자와의 관계 등
- 2. 대상자 정보 (건강과일 지원 대상 어린이)

#### 위 약관에 동의합니다. 🗸

#### 개인정보 위탁 제공 동의(필수)

경기도 및 각 시·군은 이용자의 개인정보를 증요시하며, 개인정보보호법 등 관계 법령상의 개인정보보호 규정을 준 수하고 있습니다. 경기도 가정보육어린이 건강과일 지원 사업 운영과 관련하여 개인정보보호법 제26조에 의거 귀 하의 개인정보를 외부에 위탁하여 처리하고자 합니다. 거주지 검증, SMS 문자 발송, 지역화폐카드 인증 및 지원금 지급 시에 제공하는 개인정보는 개인정보보호법 제22조 제2항에 따라 정보주체와의 계약체결 등을 위하여 정보주 체의 동의 없이 처리할 수 있는 개인정보로 지정 합니다. 또한 수집한 개인정보를 아래 고지한 범위 내에서 사용하 며, 사전 동의 없이는 동 범위를 초과하여 이용하거나 원칙적으로 개인정보를 외부에 공개하지 않습니다.

| 운영대행사 | 제공 항목         | 제공 목적        | 개인정보 보유 및 이용기간 |   |
|-------|---------------|--------------|----------------|---|
|       | 이른 생녀윜일 성별 휴대 | 가정보윤어린이 건강과일 | 해당서비스 종료 시까지   | - |

#### 위 약관에 동의합니다. 🗸

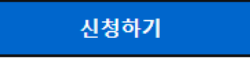

# 9. 대상자 정보 수정 요청 - 대상자 정보 수정 필요 시 <mark>수정 가능</mark>

#### 건강과일 지역화폐 신청 1차

신청인(법정대리인) 정보

신청자 거주지 정보 :

신청자 :

사업명 : 건강과일 지역화폐 신청 1차

## 역화폐 신정 1자

| 대상자 정보      |    |    |      |     |
|-------------|----|----|------|-----|
| 대상자와의<br>관계 | 이름 | 성별 | 생년월일 | 거주지 |
| 부           |    | ф  |      | 고양시 |
|             |    |    |      |     |

바우처 신청

신청취소

수정

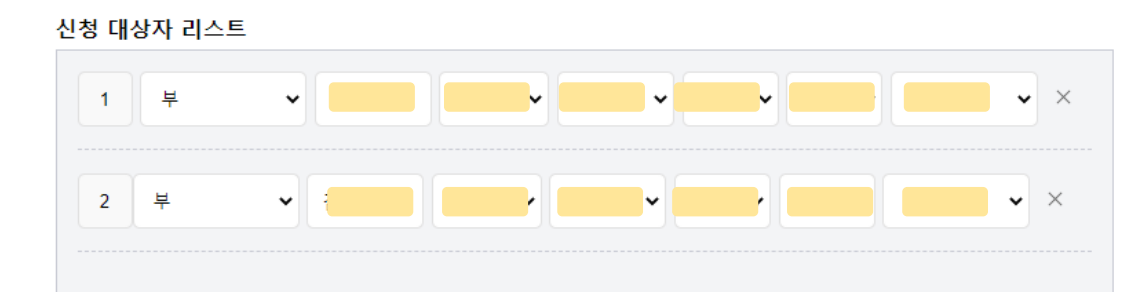

| 대상자와의 문  | 반계    |      |       |      |           |      |      |    |     |   |
|----------|-------|------|-------|------|-----------|------|------|----|-----|---|
| 부        | ~     |      |       |      |           |      |      |    |     |   |
| 대상자 정보   | :     |      |       |      |           |      |      |    |     |   |
| 이름       | 성별    | ~    | 년도    | ~    | 윌         | ~    | 일    | ~  | 시/군 | ~ |
| ※ 대상자와   | 의 관계는 | 신청연  | 고 대상  | 자의 관 | 반계입니      | - 다. |      |    |     |   |
| ※대상자가    | 여러명일  | 경우 ' | 대상자 레 | 주가'히 | ·여 입·<br> | 력해   | 주세요. | _  |     |   |
| ※ 시/군 선택 | 위시 내상 | 사의 = | 2민등록: | 상 수소 | 시들 (      | 신댁이  | 매수세. | ¥. |     |   |
| 대상자 추가   |       |      |       |      |           |      |      |    |     |   |

#### 대상자 정보 입력

10. 대상자 정보 수정 - 기존 입력된 내역 삭제 또는 추가 정보 입력 가능

| 신청자               |                  |      |  |
|-------------------|------------------|------|--|
|                   |                  |      |  |
| 신청자 거주지 정보 :      |                  |      |  |
| 주소찾기              |                  |      |  |
|                   |                  |      |  |
|                   |                  |      |  |
| ※ 거주지 정보는 신청자의 주! | 등록상 등록된 주소지를 입력해 | 주세요. |  |

※ 주민등록상 등록된 거주지 주소가 상이한 경우 과일 바우처 제공이 되지 않을수 있습니다.

11. 대상자 정보 수정 완료 - 내용 수정 후 저장

#### 신청 대상자 리스트

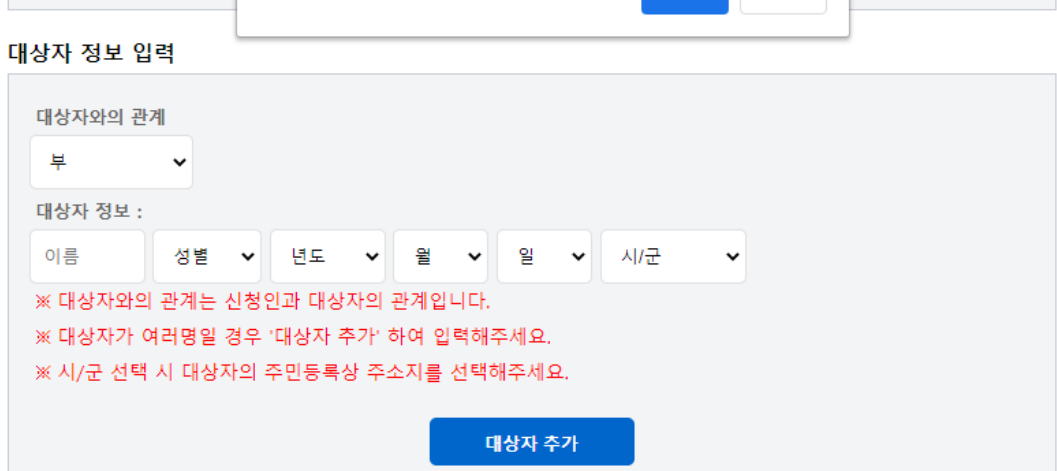

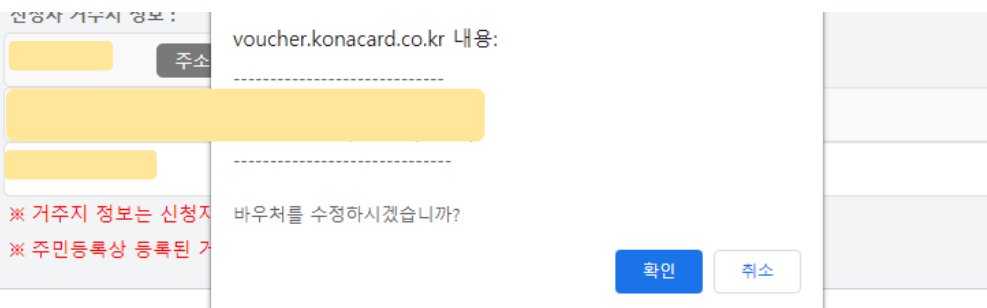

이전

저장

## 12. 신청 취소

- 신청인 거주지 정보 등이 잘못되었을 경우 신청 취소 후 재신청 가능

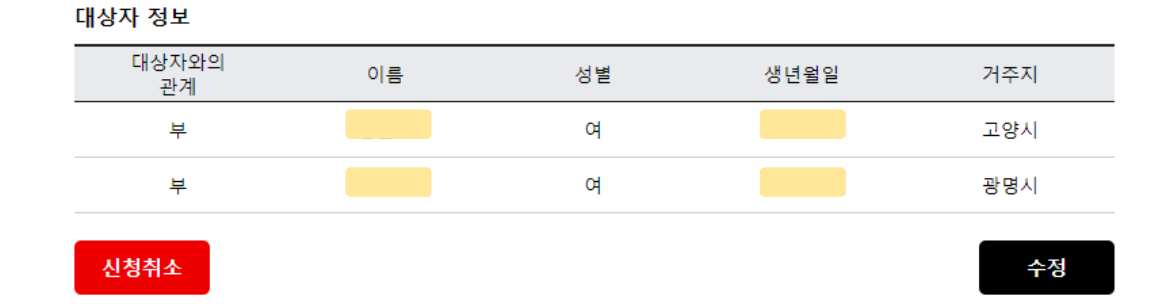

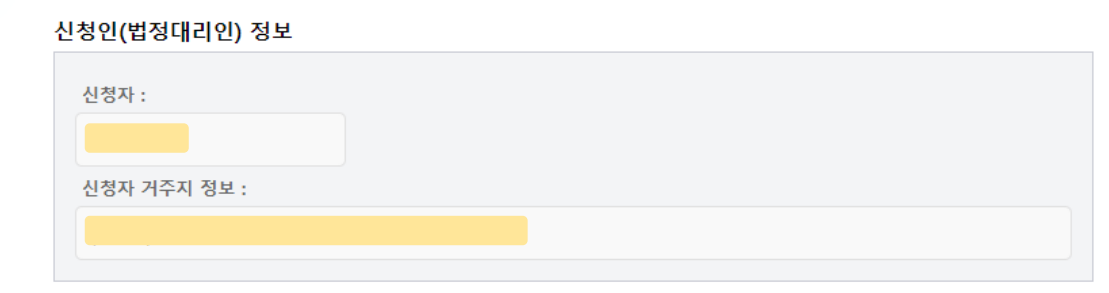

### 사업명 : 건강과일 지역화폐 신청 1차

# 바우쳐 신청

건강과일 지역화폐 신청 1차

# 취소가 가능한 본 화면으로 이동

- 진행 시 최초 신청 화면으로 이동 - 신청 취소를 하지 않고 신청사이트 진입 시에는 수정 및
- 13. 신청 취소 완료 화면
  신청 취소가 완료되면 바우처 신청사이트에서 본인인증

# 부 여 2 고양시 부 여 2 광명시 신청취소

#### 대상자 정보

대상자와의

관계

| 건경한(합경대나한) 경포 |  |  |
|---------------|--|--|
| 신청자 :         |  |  |
|               |  |  |
| 신청자 거주지 정보 :  |  |  |
|               |  |  |
|               |  |  |

성별

#### 신청인(법정대리인) 정보

사업명 : 건강과일 지역화폐 신정 1자

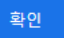

생년월일

과일 바우처 신청이 취소 되었습니다.

건강과일 지역화폐 신? voucher.konacard.co.kr 내용:

이름

거주지